## KAT Nexus Firmware Update Guide

### Preparation:

1,USB Male-to-Male Cable

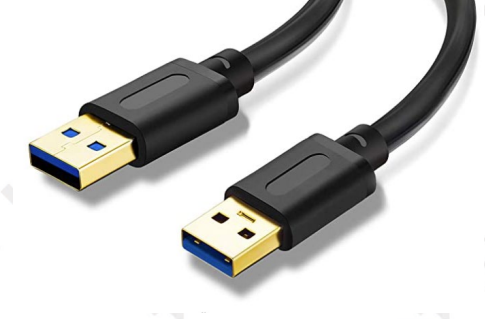

2,Software and image file

Download link:

https://drive.google.com/file/d/19KO6\_ctOcTyiTZAgz0NkcBbFFNiGPZQG/view?us

p=sharing

### **Firmware Update**

1, Download the file from the link above and unzip it to your computer.

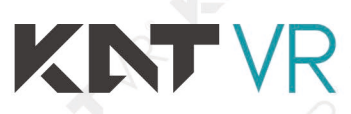

杭州虚现科技有限公司 Copyright © 2017 Hangzhou Virtual And Reality Technology Co., LTD.

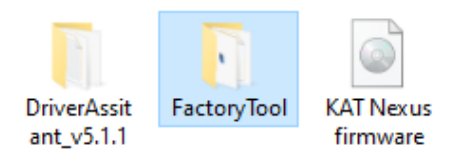

2,Open the DriverAssitant\_v5.1.1 folder and run DriverInstall.exe

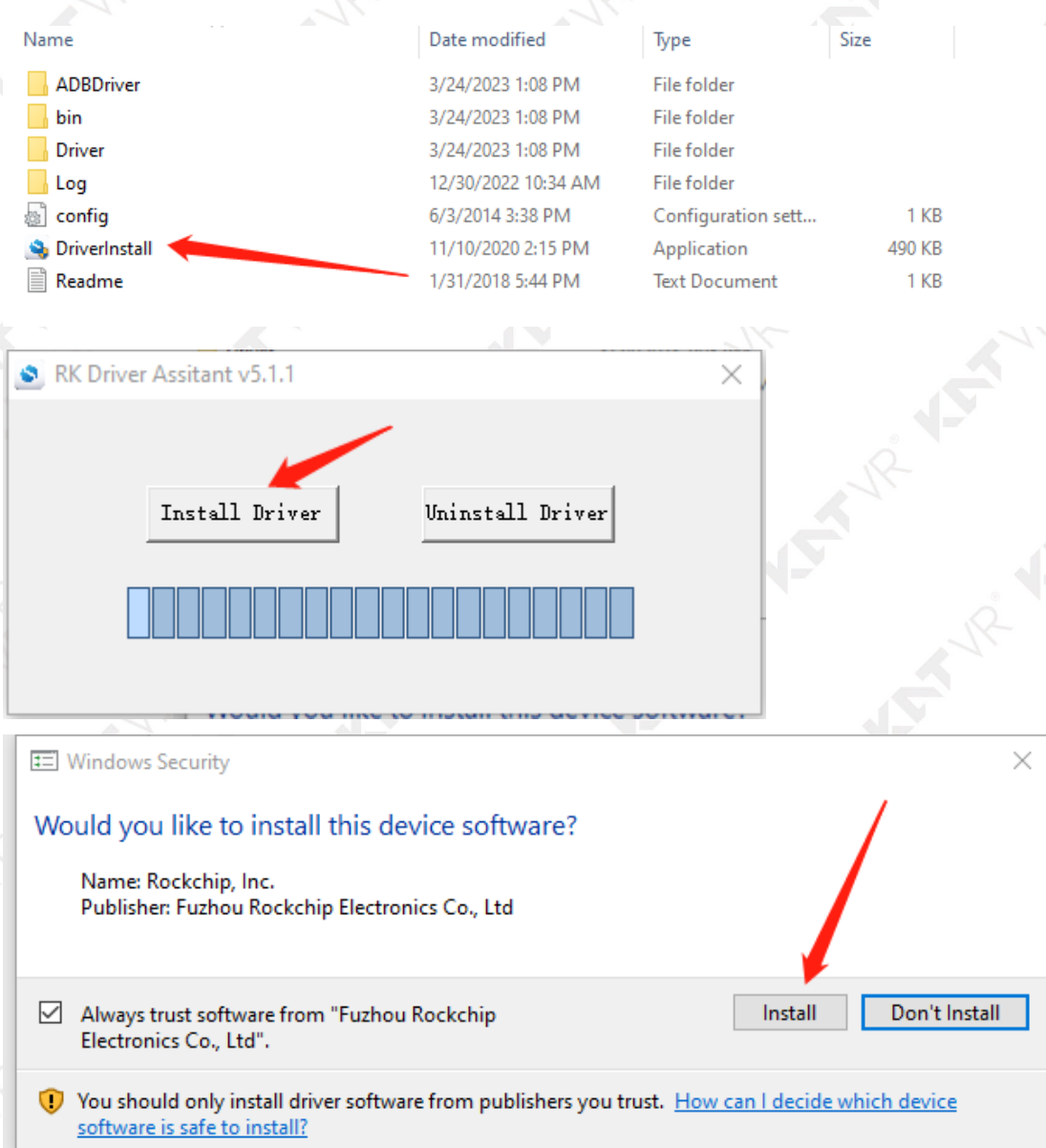

杭州虚现科技有限公司 Copyright © 2017 Hangzhou Virtual And Reality Technology Co., LTD.

# KNTVR

| RK Driver Assitant v5.1.1                                                  | ×          |
|----------------------------------------------------------------------------|------------|
| Install DriverInstall DriverInstall DriverInstall DriverInstall Driver ok. | × 1 Driver |

Now you have successfully installed the driver, you can close the software.

### 3, Open the FactoryTool folder and run FactoryTool.exe

| Date modified       | Туре                                                                                                    | Size                                                                                                    |
|---------------------|----------------------------------------------------------------------------------------------------|----------------------------------------------------------------------------------------------------|
| 3/24/2023 1:08 PM   | File folder                                                                                                    |                                                                                                    |
| 3/24/2023 1:08 PM   | File folder                                                                                                    |                                                                                                    |
| 12/30/2022 10:34 AM | File folder                                                                                                    |                                                                                                    |
| 1/11/2021 8:09 PM   | Configuration sett                                                                                                    | 4 KB                                                                                                    |
| 1/28/2021 11:23 AM  | Application                                                                                                    | 1,969 KB                                                                                                    |
| 12/30/2022 12:20 PM | Configuration sett                                                                                                    | 1 KB                                                                                                    |
| 1/27/2021 4:55 PM   | Text Document                                                                                                    | 1 KB                                                                                                    |
|                     | Date modified<br>3/24/2023 1:08 PM<br>3/24/2023 1:08 PM<br>12/30/2022 10:34 AM<br>1/11/2021 8:09 PM<br>1/28/2021 11:23 AM<br>12/30/2022 12:20 PM<br>1/27/2021 4:55 PM | Date modified         Type           3/24/2023 1:08 PM         File folder           3/24/2023 1:08 PM         File folder           3/24/2023 1:08 PM         File folder           1/230/2022 10:34 AM         File folder           1/11/2021 8:09 PM         Configuration sett           1/28/2021 11:23 AM         Application           12/30/2022 12:20 PM         Configuration sett           1/27/2021 4:55 PM         Text Document |

4, Click Firmware Button

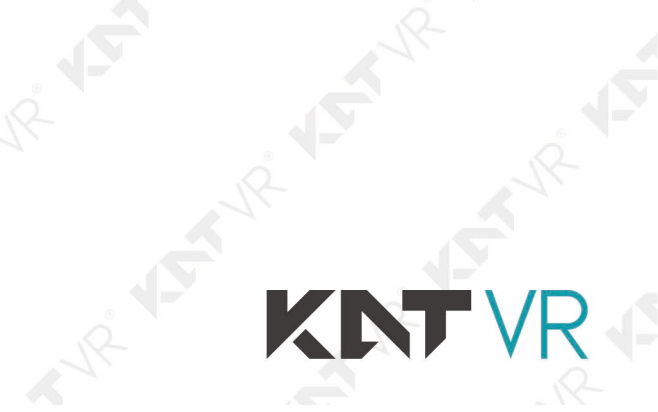

| actoryTool(Release Vesion) v1.72. | 2                               |                   |             |                |          | - 🗆     | × |
|-----------------------------------|---------------------------------|-------------------|-------------|----------------|----------|---------|---|
| Firmware Run                      | ⊙ Upgrade ○ Restore             | Demo              | Lang        | Jage 🔶 Exit    |          |         |   |
|                                   |                                 |                   |             | Firmware Ver:  |          |         |   |
| rmware                            |                                 |                   |             | Lorder Ver     |          |         |   |
|                                   |                                 |                   |             | Loader ver.    |          |         |   |
| Jemo                              |                                 |                   |             | Chip:          |          |         |   |
| ID Fail                           | <ul> <li>Device List</li> </ul> | Device Type       | ID          | Upgrade Prompt | ID       | Success |   |
|                                   | 🖃 🛒 My Computer                 |                   |             |                | ^        |         | _ |
|                                   | RootHub20                       |                   |             |                |          |         |   |
|                                   |                                 |                   |             |                | _        |         |   |
| \                                 |                                 |                   |             |                | _        |         |   |
| N N                               |                                 |                   |             |                |          |         |   |
|                                   | Port[4]                         |                   |             |                |          |         |   |
|                                   |                                 |                   |             |                |          |         |   |
|                                   | Port[6]                         |                   |             |                | _        |         |   |
|                                   |                                 |                   |             |                | -        |         |   |
|                                   | Port[8]                         |                   |             |                | -        |         |   |
|                                   | RootHub20                       |                   |             |                |          |         |   |
|                                   | Port[1]                         |                   |             |                | -        |         |   |
|                                   | Port[2]                         |                   |             |                | -        |         |   |
|                                   | Port[5]                         |                   |             |                | -        |         |   |
|                                   | Port[4]                         |                   |             |                | -        |         |   |
|                                   | Port[6]                         |                   |             |                | -        |         |   |
|                                   | Port[7]                         |                   |             |                | -        |         |   |
|                                   |                                 |                   |             |                |          |         |   |
|                                   |                                 |                   |             |                | ~        |         |   |
|                                   | < <                             |                   |             |                | >        |         |   |
|                                   | < <                             |                   |             |                | >        |         |   |
| zard:                             |                                 |                   |             |                |          |         |   |
| .First use,Tag USB port:          | plug device in, record ID       | showing on the to | ol.Tag all. |                | Success: | 0       |   |
| After pluging device in           | , connect another until de      | vice is doing upg | rade.       |                |          |         |   |
| B.led is green, plug devic        | e in;led is red, do not pl      | ug device in or o | ut.         |                | Fail:    | 0       |   |
|                                   | groop to show sussess to        | d to show failure |             |                |          | 0       |   |
| 4.After finishing upgrade         | , green to show success, re     | a co snow rarrare |             |                | Tehe     |         |   |

| ,Find the path                       | n you downloa                                     | aded and select       | the img file | ,click Open.                                                                 |                    |                                      |         |
|--------------------------------------|---------------------------------------------------|-----------------------|--------------|------------------------------------------------------------------------------|--------------------|--------------------------------------|---------|
| 🌒 Open                               |                                                   |                       |              |                                                                              |                    | $\times$                             | ł.      |
| Look <u>i</u> n:                     | update                                            |                       | ~            | G 🌶 🖻 🛄 -                                                                    |                    |                                      | 1       |
| Quick access<br>Desktop<br>Libraries | Name<br>DriverAssita<br>FactoryTool               | nt_v5.1.1<br>firmware |              | Date modified<br>3/24/2023 1:08 PM<br>3/24/2023 1:08 PM<br>11/9/2022 12:28 A | 1<br>1<br>M        | Type<br>File fc<br>File fc<br>Disc I | Is. Yb. |
| Network                              | <<br>File <u>n</u> ame:<br>Files of <u>type</u> : | Firmware(*.img)/Load  | der(*.bin)   | ~ [<br>~                                                                     | <u>O</u> pe<br>Can | ><br>n<br>cel                        | 1       |

6,Wait a few seconds until the img is loaded.

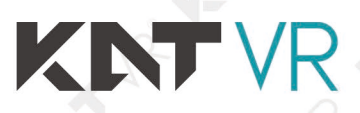

| FactoryTool(Rele | ase Vesion) v1.72.2  |                             |             |     |                   |       | -       |
|------------------|----------------------|-----------------------------|-------------|-----|-------------------|-------|---------|
| Firmware         | Run R                | ● Upgrade ○ Restore         | Demo        | Lar | nguage 🔿 Exit     |       |         |
|                  |                      | hug KAT Namus 11 20221100 / | 0014 ing    |     | Firmware Verth.(  | 1. 00 |         |
| Firmware D. up   | late (Kh3516_userde) | Dug_RAI_Nexus_II_20221109.  | 0014.1mg    |     | Looder Ver: 2, 22 |       |         |
| Demo             |                      |                             |             |     | Chine PK200       |       |         |
|                  |                      |                             |             |     | Chip:KK322H       |       |         |
| ID               | Fail                 | Device List                 | Device Type | ID  | Upgrade Prompt    |       | D Succe |
|                  |                      | B My Computer               |             |     |                   | ^     |         |
|                  |                      | RootHub20                   |             |     |                   | - 11  |         |
|                  |                      | Port[1]                     |             |     |                   | - 11  |         |
|                  |                      | Port[2]                     |             |     |                   | - 11  |         |
|                  |                      | Port[4]                     |             |     |                   | - 11  |         |
|                  |                      | Port[5]                     |             |     |                   |       |         |
|                  |                      | Port[6]                     |             |     |                   |       |         |
|                  |                      | Port[7]                     |             |     |                   |       |         |
|                  |                      |                             |             |     |                   |       |         |
|                  |                      | RootHub20                   |             |     |                   |       |         |
|                  |                      | Port[1]                     |             |     |                   |       |         |
|                  |                      |                             |             |     |                   |       |         |
|                  |                      | Port[3]                     |             |     |                   | _     |         |
|                  |                      |                             |             |     |                   | _     |         |
|                  |                      | Port[5]                     |             |     |                   | _     |         |
|                  |                      |                             |             |     |                   | _     |         |
|                  |                      |                             |             |     |                   | _     |         |
|                  |                      | Port[8]                     |             |     |                   |       |         |
|                  |                      |                             |             |     |                   | ~     |         |

### 7, Change option Update to Restore, then click Run button.

| 6                                             |                                                                                                    | 1 A                                     |                      |                                                               |         |         |   |
|-----------------------------------------------|----------------------------------------------------------------------------------------------------|-----------------------------------------|----------------------|---------------------------------------------------------------|---------|---------|---|
| actoryTool(Release Vesion)                    | v1.72.2                                                                                                    | _                                       | ,                    |                                                               |         | - 0     |   |
| Firmware<br>rmware<br>Demo                    | Run Upgrade Restore                                                                                                    | 0014. img                               | Langu                | Exit<br>Firmware Ver:b.0.00<br>Loader Ver:2.32<br>Chip:RK322H |         |         |   |
| ID Fail                                       | Device List                                                                                                    | Device Type                             | ID                   | Upgrade Prompt                                                | ID      | Success |   |
|                                               | Image: Wight RootHub20         Image: Wight RootHub20         Image: Wight RootHub |                                         |                      |                                                               | ~       |         |   |
| izard:                                        |                                                                                                    | -h                                      | -1 711               |                                                               | Success | . 0     |   |
| 2.After pluging devic                         | ce in, connect another until d                                                                                                    | showing on the to<br>evice is doing upg | oi.lag all.<br>rade. |                                                               | Juccess |         |   |
| 3.led is green,plug o                         | device in;led is red,do not p                                                                                                    | lug device in or o                      | ut.                  |                                                               | Fail:   | 0       |   |
| 4.After finishing upg<br>5.To show successful | grade, green to show success, r<br>device on the right of grid :                                                                                                    | ed to show failure<br>and failed device | on the left          | of grid.                                                      | Total:  | 0       |   |
| K''                                           | A                                                                                                    |                                         |                      |                                                               | -       | 2       | _ |

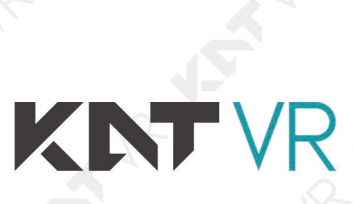

| FactoryTool(Releas                                                                                                    | ie Vesion) v1.72.2                                                                                                    | Restore                                                                                                    | Demo                                                                                                  | Language      | Exit                                              | -                                            |                              |
|----------------------------------------------------------------------------------------------------|----------------------------------------------------------------------------------------------------|----------------------------------------------------------------------------------------------------|----------------------------------------------------------------------------------------------------|---------------|---------------------------------------------------|----------------------------------------------|------------------------------|
| Firmware D:\upda                                                                                                    | ite\RK3318_usero.ug_KAT_Nexu                                                                                                    | s_11_20221109.0014. ir                                                                                                    | ng                                                                                                    |               | Firmware Ver:b.0.00<br>Loader Ver:2.32            |                                              |                              |
|                                                                                                    |                                                                                                    |                                                                                                    | <b>a</b> : <b>a</b>                                                                                   | 12            | Chip:RK322H                                       |                                              |                              |
|                                                                                                    |                                                                                                    | Evice List           omputer           soft-lub20           > Port[1]           > Port[2]           > Port[3]           > Port[4]           > Port[5]           > Port[5]           > Port[6]           > Port[7]           > Port[8]           oorHub20                                                                                                    |                                                                                                    |               |                                                   |                                              | 255                          |
| Vizard:                                                                                                    | × ×                                                                                                    | <ul> <li>Port[3]</li> <li>Port[3]</li> <li>Port[4]</li> <li>Port[5]</li> <li>Port[6]</li> <li>Port[7]</li> <li>Port[8]</li> <li>Port[8]</li> </ul>                                                                                                    |                                                                                                    |               | >                                                 |                                              | , <b>, , , , , , , , , ,</b> |
| 1.First use, Ta                                                                                                    | ag USB port:plug device :                                                                                                    | n, record ID showi                                                                                                    | ng on the too                                                                                         | l.Tag all.    |                                                   | Success: 0                                   |                              |
| 2. After plugir                                                                                                    | ng device in, connect anot                                                                                                    | her until device                                                                                                    | is doing upgr                                                                                         | ade.          |                                                   | Fail: 0                                      |                              |
| 3.led is greer<br>4.After finish                                                                                                    | n,plug device in;led is r<br>hing upgrade,green to sha                                                                                                    | ed, do not plug de<br>ow success, red to                                                                                                    | evice in or ou<br>show failure.                                                                       | t.            |                                                   | Tetal.                                       |                              |
| 5.To show succ                                                                                                    | cessful device on the rig                                                                                                    | ht of grid and fa                                                                                                    | ailed device of                                                                                       | n the left of | grid.                                             | Iotal. V                                     |                              |
|                                                                                                    |                                                                                                    |                                                                                                    |                                                                                                    | 4             | 18-                                               |                                              |                              |
| FactoryTool(Releas                                                                                                    | se Vesion) v1.72.2                                                                                                    |                                                                                                    |                                                                                                    |               |                                                   | -                                            | ×                            |
| Firmware<br>Divução                                                                                                    | Stop Upgrade                                                                                                    | Restore     11_20221109.0014.it                                                                                                    | Demo                                                                                                  | Language      | Exit<br>Firmware Ver: b. 0.00<br>Loader Ver: 2.32 |                                              |                              |
|                                                                                                    |                                                                                                    |                                                                                                    |                                                                                                    |               | Chip:RK322H                                       |                                              |                              |
|                                                                                                    |                                                                                                    | evice List<br>icomputer<br>icomputer<br>icontHub20<br>> Port[1]<br>> Port[2]<br>> Port[3]<br>> Port[6]<br>> Port[6]<br>> Port[6]<br>> Port[7]<br>> Port[7]<br>> Port[1]<br>> Port[1]<br>> Port[2]<br>> Port[1]<br>> Port[2]<br>> Port[4]<br>> Port[5]<br>> Port[5]<br>> Port[5]<br>> Port[6]<br>> Port[6]<br>> Port[6]<br>> Port[7]<br>> Port[8]<br>> Port[9]                                                                                                    | Device Type                                                                                           |               | Chip: RK322H<br>Upgrade Prompt                    | ID Succ                                      | 255                          |
| ID F                                                                                                    | Fail D<br>Fail D<br>Fail D | evice List<br>iomputer<br>ootHub20<br>> Port[1]<br>> Port[2]<br>> Port[3]<br>> Port[6]<br>> Port[6]<br>> Port[6]<br>> Port[6]<br>> Port[7]<br>> Port[8]<br>> Port[1]<br>> Port[1]<br>> Port[1]<br>> Port[2]<br>> Port[3]<br>> Port[4]<br>> Port[5]<br>> Port[6]<br>> Port[6]<br>> Port[6]<br>> Port[7]<br>> Port[8]<br>> Port[9]<br>Dot Fort[9]<br>Dot Fort[9]<br>Dot                                                                                                    | Device Type                                                                                           | ID            | Chip: RK322H<br>Upgrade Prompt                    | ID Succ<br>Success: 0                        | 295                          |
| ID F<br>Fizard:<br>1. First use, Ta<br>2. After plugir                                                                                                    | ag USB port: plug device in connect and                                                                                                    | evice List<br>iomputer<br>iomputer<br>iomp                                                                                                    | Device Type                                                                                           | ID            | Chip: RK322H<br>Upgrade Prompt                    | ID Succ<br>Success: 0<br>Fail: 0             | 295                          |
| ID       F         Vizard:       .         1. First use, Ta       2. After plugir         3. led is greer       4. After finish                                               | Fail D<br>Fail D<br>Fail D | <pre>eviceList<br/>icomputer<br/>oorHub20<br/>&gt; Port[1]<br/>&gt; Port[2]<br/>&gt; Port[2]<br/>&gt; Port[3]<br/>&gt; Port[4]<br/>&gt; Port[6]<br/>&gt; Port[6]<br/>&gt; Port[6]<br/>&gt; Port[7]<br/>&gt; Port[7]<br/>&gt; Port[7]<br/>&gt; Port[1]<br/>&gt; Port[7]<br/>&gt; Port[4]<br/>&gt; Port[7]<br/>&gt; Port[6]<br/>&gt; Port[7]<br/>&gt; Port[6]<br/>&gt; Port[7]<br/>&gt; Port[8]<br/>&gt; Port[9]<br/>n, record ID showi<br/>her until device<br/>ed, do not plug de<br/>w success, red to</pre>                                                                                                    | Device Type<br>Ing on the too<br>is doing upgrevice in or our<br>show failure.                        | ID            | Chip: RK322H                                      | ID Succ<br>Success: 0<br>Fail: 0<br>Total: 0 | 255                          |
| ID       F         Vizerd:       .         1. First use, Ta       2. After plugir         3. led is greer       4. After finish         5. To show succ       5. To show succ | Fail D<br>Fail D<br>Fail D | <pre>eviceList<br/>icomputer<br/>oorHub20<br/>&gt; Port[1]<br/>&gt; Port[2]<br/>&gt; Port[3]<br/>&gt; Port[4]<br/>&gt; Port[6]<br/>&gt; Port[6]<br/>&gt; Port[6]<br/>&gt; Port[7]<br/>&gt; Port[7]<br/>&gt; Port[8]<br/>&gt; Port[1]<br/>&gt; Port[2]<br/>&gt; Port[1]<br/>&gt; Port[2]<br/>&gt; Port[5]<br/>&gt; Port[5]<br/>&gt; Port[6]<br/>&gt; Port[6]<br/>&gt; Port[6]<br/>&gt; Port[7]<br/>&gt; Port[7]<br/>&gt; Port[8]<br/>&gt; Port[8]<br/>&gt; Port[9]<br/>n, record ID showi<br/>her until device<br/>ed, do not plug de<br/>w success, red to<br/>ht of grid and fa</pre>                                                                                                    | Device Type<br>Ing on the too<br>is doing upgr<br>vice in or our<br>show failure.                     | ID            | Chip: RK322H<br>Upgrade Prompt                    | ID Succ<br>Success: 0<br>Fail: 0<br>Total: 0 | 295                          |
| ID F<br>Vizard:<br>1.First use, Ts<br>2.After plugir<br>3.led is greer<br>4.After finish<br>5.To show succ                                                                    | Fail D<br>Fail D<br>Fail D | <pre>eviceList<br/>icomputer<br/>oorthub20<br/>&gt; Port[1]<br/>&gt; Port[2]<br/>&gt; Port[3]<br/>&gt; Port[4]<br/>&gt; Port[6]<br/>&gt; Port[6]<br/>&gt; Port[6]<br/>&gt; Port[7]<br/>&gt; Port[7]<br/>&gt; Port[1]<br/>&gt; Port[1]<br/>&gt; Port[1]<br/>&gt; Port[3]<br/>&gt; Port[6]<br/>&gt; Port[6]<br/>&gt; Port[6]<br/>&gt; Port[7]<br/>&gt; Port[6]<br/>&gt; Port[7]<br/>&gt; Port[8]<br/>&gt; Port[9]<br/>&gt; Port[9]<br/>&gt; Port[9]<br/>= Port[9]<br/>= Port[9]<br/>&gt; Port[9]<br/>= Port[9]<br/>=</pre> | Device Type<br>Ing on the too<br>is doing uppr<br>vice in or our<br>show failure.<br>hiled device ou  | ID            | Chip: RK322H<br>Upgrade Prompt                    | ID Succ<br>Success: 0<br>Fail: 0<br>Total: 0 |                              |
| ID F<br>Vizard:<br>1. First use, Ta<br>2. After plugir<br>3. led is greer<br>4. After finist<br>5. To show succ                                                               | Fail D<br>Fail D<br>Fail D | <pre>eviceList<br/>icomputer<br/>ootHub20<br/>&gt; Port[1]<br/>&gt; Port[2]<br/>&gt; Port[3]<br/>&gt; Port[4]<br/>&gt; Port[6]<br/>&gt; Port[6]<br/>&gt; Port[7]<br/>&gt; Port[7]<br/>&gt; Port[7]<br/>&gt; Port[7]<br/>&gt; Port[7]<br/>&gt; Port[7]<br/>&gt; Port[6]<br/>&gt; Port[7]<br/>&gt; Port[6]<br/>&gt; Port[7]<br/>&gt; Port[7]<br/>&gt; Port[6]<br/>&gt; Port[9]<br/>n, record ID showi<br/>her until device<br/>ed, do not plug de<br/>w success, red to<br/>ht of grid and fa</pre>                                                                                                    | Device Type<br>Ing on the too<br>is doing upgr<br>vvice in or our<br>show failure.<br>wiled device of | ID            | Chip:RK322H<br>Upgrade Prompt                     | ID Succ<br>Success: 0<br>Fail: 0<br>Total: 0 |                              |

# KNTVC

8,Now we need to connect the KAT Nexus to the computer , Plug the USB male-to-male cable into the black USB socket of the KAT Nexus, but do not connect it to the computer for now.

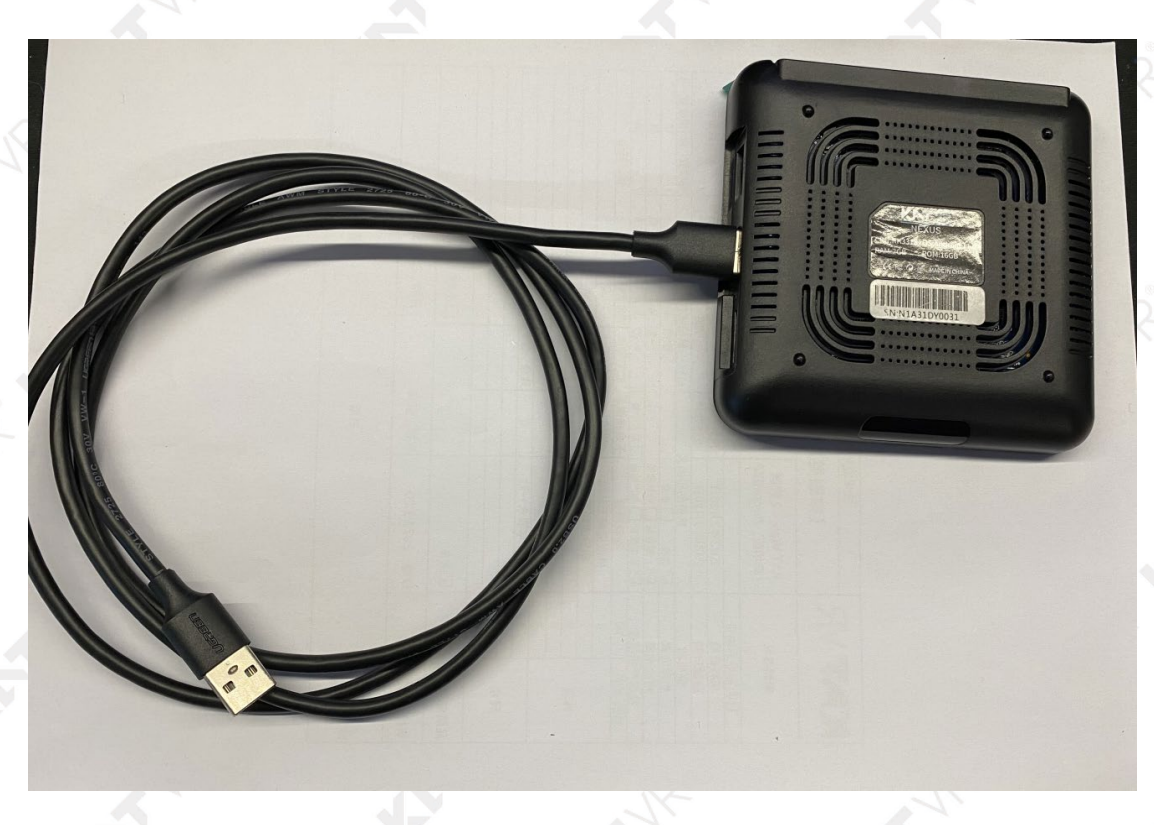

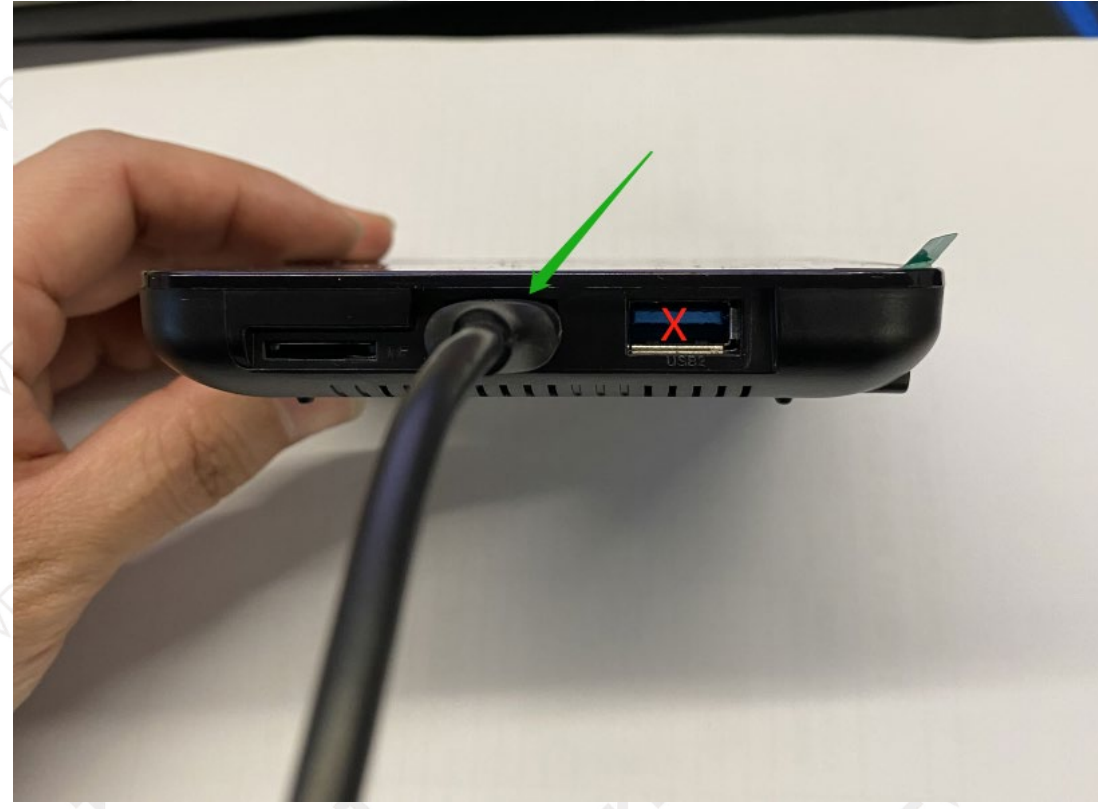

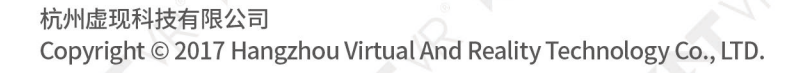

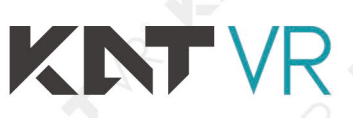

9,There is a reset button in the AV socket of KAT Nexus, use a toothpick or pin to insert the AV port and keep pressing it, Make sure you hear a click,then plug the USB cable into the computer without releasing the Reset button

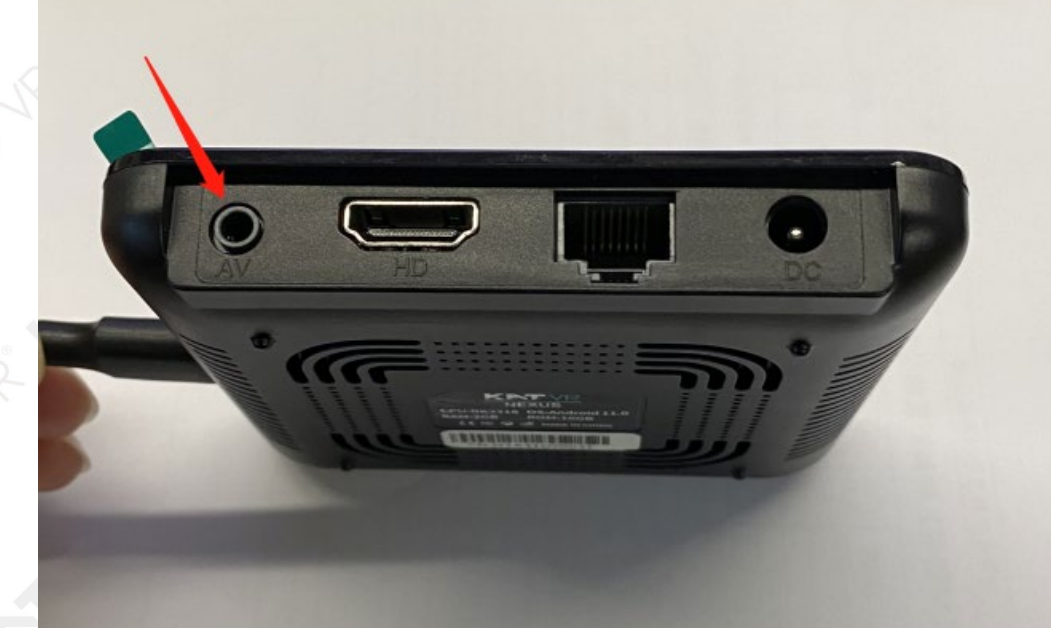

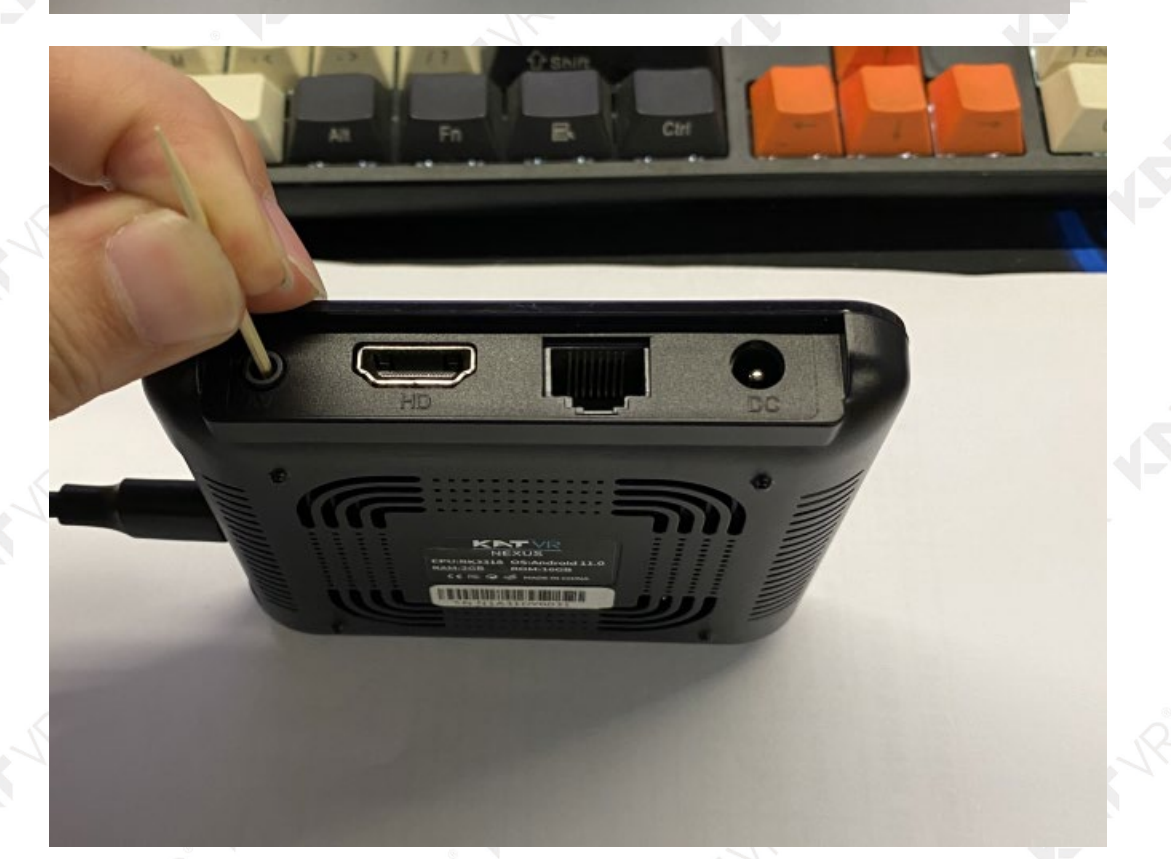

10, After plugging the USB cable into the computer, the software will run

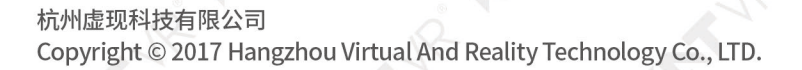

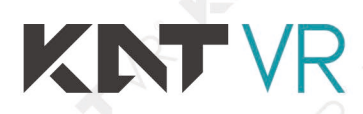

| actoryTool(Release Vesion) v1.72.2                                                                                                    | Upgrade ® Restore                                                                                                    | Demo            | Languag                                                                                                    | e 🔶 Exit                                                                           | 4          | x                  | <              |
|----------------------------------------------------------------------------------------------------|----------------------------------------------------------------------------------------------------|-----------------|----------------------------------------------------------------------------------------------------|------------------------------------------------------------------------------------|------------|--------------------|----------------|
| rmware D:\update\RK3318_usero                                                                                                    | jebug_KAT_Nexus_11_20221109.00                                                                                                    | 14. img         |                                                                                                    | Firmware Ver:b.0<br>Loader Ver:2.32<br>Chin:RK322H                                 | . 00       |                    |                |
| D Fail                                                                                                    | Device List                                                                                                    | Device Type     | ID                                                                                                    | Upgrade Prompt                                                                     | ID         | Success            |                |
|                                                                                                    | My Computer                                                                                                    |                 |                                                                                                    |                                                                                    | ^          |                    | 14             |
|                                                                                                    |                                                                                                    |                 |                                                                                                    |                                                                                    |            |                    |                |
|                                                                                                    | Port[2]                                                                                                    |                 |                                                                                                    |                                                                                    |            |                    |                |
|                                                                                                    | Port[4]                                                                                                    |                 |                                                                                                    |                                                                                    |            |                    |                |
|                                                                                                    |                                                                                                    |                 |                                                                                                    |                                                                                    |            |                    |                |
|                                                                                                    |                                                                                                    |                 |                                                                                                    |                                                                                    |            |                    |                |
|                                                                                                    | RootHub20                                                                                                    |                 |                                                                                                    |                                                                                    |            |                    |                |
|                                                                                                    | Port[2]                                                                                                    |                 |                                                                                                    |                                                                                    |            |                    | R              |
|                                                                                                    |                                                                                                    |                 |                                                                                                    |                                                                                    |            |                    |                |
|                                                                                                    |                                                                                                    |                 |                                                                                                    |                                                                                    |            |                    |                |
|                                                                                                    | Port[6]                                                                                                    | Maskrom         | 13                                                                                                    | Erase Flash(29%)                                                                   |            |                    |                |
|                                                                                                    | Port[8]                                                                                                    |                 |                                                                                                    |                                                                                    |            |                    |                |
|                                                                                                    | <                                                                                                    |                 |                                                                                                    |                                                                                    | >          | ~                  | ·              |
| To show successful devic                                                                                                    | e on the right of grid and                                                                                                    | d failed device | on the left of                                                                                                    | grid.                                                                              | Intal.     | U                  |                |
|                                                                                                    |                                                                                                    | Th              |                                                                                                    |                                                                                    |            | 12                 |                |
|                                                                                                    |                                                                                                    |                 |                                                                                                    |                                                                                    |            | - U X              |                |
| toryTool(Release Vesion) v1.72.2                                                                                                    |                                                                                                    | Dama            |                                                                                                    | . Strit                                                                            |            |                    |                |
| toryTool(Release Vesion) v1.72.2                                                                                                    | ○Upgrade 	◎ Restore                                                                                                    | Demo            | Languag                                                                                                    | e Exit                                                                             | 00         |                    |                |
| toryTool(Release Vesion) v1.72.2<br>Firmware Stop<br>nware D.\update\RK3318_usero                                                                                                    | Upgrade © Restore                                                                                                    | Demo<br>14. img | Languag                                                                                                    | e Exit<br>Firmware Ver:b.O<br>Loader Ver:2.32                                      | . 00       |                    |                |
| toryTool(Release Vesion) v1.72.2                                                                                                    | Upgrade  © Restore                                                                                                    | Demo            | Languag                                                                                                    | Exit<br>Firmware Ver: b. 0<br>Loader Ver: 2. 32<br>Chip: RK322H                    | . 00       |                    |                |
| toryTool(Release Vesion) v1.72.2<br>Firmware Stop<br>wware D. update/RX3018_usere<br>amo Fail                                                                                                    | Upgrade © Restore<br>debug KAT_Nexus_11_20221109.00<br>Device List                                                                                                    | Device Type     | ID Languag                                                                                                    | Exit<br>Firmware Ver: b. 0<br>Loader Ver: 2. 32<br>Chip: RK322H<br>Upgrade Prompt  | . 00<br>ID | Success            | KIS.           |
| toryTool(Release Vesion) v1.72.2<br>Firsware Stop<br>nware 7. Update ) RX3318_user<br>emo<br>D Fail                                                                                                    | Upgrade  © Restore  3ebug_KAT_Nexus_11_20221109.00  Device List  □ ₩ Computer  ↓ WF RoatHub20                                                                                                    | Device Type     | ID Languag                                                                                                    | Exit<br>Firmware Ver: b. 0<br>Loader Ver: 2, 32<br>Chip: RK322H<br>Upgrade Prompt  | . 00<br>ID | Success            | <b>X</b> b     |
| toryTool(Release Vesion) v1.72.2                                                                                                    | Device List<br>Wy Computer<br>Wy Computer<br>Wy                                                       | Device Type     | ID Languag                                                                                                    | Exit<br>Firmware Ver: b. 0<br>Loader Ver: 2. 32<br>Chip: RK322H<br>Upgrade Prompt  | . 00       | Success ^          |                |
| toryTool(Release Vesion) v1.72.2                                                                                                    | Upgrade   Restore  List  Device List  Wy Computer  Wy RootHub20  Port[1]  Port[2]  Port[3]                                                                                                    | Demo            | Inguage Language                                                                                                    | Exit<br>Firmware Ver: b. 0<br>Loader Ver: 2. 32<br>Chip: RK322H<br>Upgrade Prompt  | . 00       | Success            |                |
| toryTool(Release Vesion) v1.72.2                                                                                                    | Device List<br>Bebug KAT Nexus 11_20221109.00<br>Device List<br>My Computer<br>My Computer<br>Port[1]<br>Port[2]<br>Port[3]<br>Port[4]<br>Port[4] | Device Type     | ID In In In In In In In In In In In In In                                                                                                    | Exit<br>Firmware Ver: b. 0<br>Loader Ver: 2. 32<br>Chip: RK322H<br>Upgrade Prompt  | • 00       | Success            |                |
| toryTool(Release Vesion) v1.72.2                                                                                                    | Upgrade <ul> <li>Restore</li> </ul> debug:             KAT_Nexus_11_20221109.00               Device List               Image: My Computer               Image: Wy Computer               Image: Wy Computer                                                                                                    | Device Type     | ID Languag                                                                                                    | Exit<br>Firmware Ver: b. 0<br>Loader Ver: 2. 32<br>Chip: RK322H<br>Upgrade Prompt  |            | Success ^          |                |
| toryTool(Release Vesion) v1.72.2                                                                                                    | Upgrade         Restore           debug: KAT_Nexus_11_20221109.00         Device List           Image: Second Second Se                                                                                                    | Device Type     | ID Languag                                                                                                    | Exit<br>Firmware Ver: b. 0<br>Loader Ver: 2. 32<br>Chip: RK322H<br>Upgrade Prompt  |            | Success ^          |                |
| toryTool(Release Vesion) v1.72.2                                                                                                    | Upgrade         Restore           3ebug, KAT_Nexus_11_20221109.00         00           Device List                                                                                                    | Device Type     | ID In the second second | Exit<br>Firmware Ver: b. 0<br>Loader Ver: 2. 32<br>Chip: RK322H<br>Upgrade Prompt  |            | Success ^          |                |
| toryTool(Release Vesion) v1.72.2                                                                                                    | Upgrade         Restore           Bebug RAT Nexus 11 20221109.00         Oevice List           Device List                                                                                                    | Device Type     | ID Insues                                                                                                    | Exit<br>Firmware Ver: b. 0<br>Loader Ver: 2. 32<br>Chip: RK322H<br>Upgrade Prompt  |            | Success            |                |
| toryTool(Release Vesion) v1.72.2                                                                                                    | Upgrade         Restore           iebug, KAT_Nexus_11_20221109.00         Device List           Device List         My Computer           Image: Second Second Se                                                                                                    | Device Type     | ID In In In In In In In In In In In In In                                                                                                    | Exit<br>Firmware Ver: b. 0<br>Loader Ver: 2. 32<br>Chip: RK322H<br>Upgrade Prompt  | . 00       | Success            |                |
| toryTool(Release Vesion) v1.72.2                                                                                                    | Upgrade         Restore           Hebug KAT Nexus 11_20221109.00         Device List           Image: State State Sta                                                                                                    | Device Type     | ID Insues                                                                                                    | Exit<br>Firmware Ver: b. 0<br>Loader Ver: 2. 32<br>Chip: RK322H<br>Upgrade Prompt  |            | Success            |                |
| toryTool(Release Vesion) v1.72.2                                                                                                    | Upgrade         Restore           Bebug KAT Nexus 11 20221109.00         Device List           Image: Second Second Sec                                                                                                    | Demo            | ID III IIIIIIIIIIIIIIIIIIIIIIIIIIIIIII                                                                                                    | Exit<br>Firmware Ver: b. 0<br>Loader Ver: 2. 32<br>Chip: RK322H<br>Upgrade Prompt  |            | Success ^          |                |
| toryTool(Release Vesion) v1.72.2                                                                                                    | Upgrade         Restore           debus         KAT         Nexus         11         20221109.00           debus         KAT         Nexus         11         20221109.00           Device List                                                                                                    | Device Type     | ID Instance                                                                                                    | Exit<br>Firmware Ver: b. 0<br>Loader Ver: 2. 32<br>Chip: RK322H<br>Upgrade Prompt  |            | Success ^          |                |
| toryTool(Release Vesion) v1.72.2                                                                                                    | Upgrade         Restore           debug: KAT_Nexus_11_20221109.00         Device List           Bebug: KAT_Nexus_11_20221109.00         Device List           Bebug: KAT_Nexus_11_20221109.00         Device List           Bebug: KAT_Nexus_11_20221109.00         Device List           Bebug: KAT_Nexus_11_20221109.00         Device List           Bebug: KAT_Nexus_11_20221109.00         Device List           Bebug: Washington State         Port[1]           Bebug: Washington State         Port[3]           Bebug: Washington State         Port[3]           Bebug: Washington State         Port[3]           Bebug: Washington State         Port[3]           Bebug: Washington State         Port[3]           Bebug: Washington State         Port[3]           Bebug: Washington State         Port[4]           Bebug: Washington State         Port[4]           Bebug: Washington State         Port[6]           Bebug: Washington State         Port[6]           Bebug: Washington State         Port[6]           Bebug: Washington State         Port[6]           Bebug: Washington State         Port[6]           Bebug: Washington State         Port[6]           Bebug: Washington State         Port[6]           Bebug: Washi                                                                                                    | Device Type     | ID Languag                                                                                                    | Exit<br>Firmware Ver: b. 0<br>Loader Ver: 2. 32<br>Chip: RK322H<br>Upgrade Prompt  |            | Success ^          |                |
| yTool(Release Vesion) v1.72.2<br>Firmware Stop<br>re Dr. update: R65015 user<br>Fail                                                                                                    | Upgrade Restore<br>debug_KAT_Nexus_11_20221109.00<br>Device List<br>My Computer<br>My Computer<br>E RootHub20<br>G W RootHub20                                                                                                    | Desice Type     | ID                                                                                                    | Exit<br>Firmware Ver: b. 0<br>Loader Ver: 2. 32<br>Chip: RK322H<br>Upgrade Prompt  | . 00<br>ID | Success            |                |
| toryTool(Release Vesion) v1.72.2<br>Firmware Stop<br>ware DAupdate RK3315 user<br>mo<br>Fail                                                                                                    | Upgrade         Restore           debug: KAT_Nexus_11_20221109.00         00           Device List                                                                                                    | Device Type     | ID Languag                                                                                                    | Exit<br>Firmware Ver: b. 0<br>Loader Ver: 2. 32<br>Chip: RK322H<br>Upgrade Prompt  |            | Success ^          |                |
| toryTool(Release Vesion) v1.72.2<br>Firmware Stop<br>wware                                                                                                    | Upgrade         Restore           Sebug, KAT, Nexus, 11_20221109, 00         Device List           Device List         Device List           My Computer         Optimized Sebug, 2000           Optimized Sebug, 2000         Port[1]           Port[2]         Port[3]           Port[4]         Port[5]           Port[5]         Port[6]           Port[7]         Port[8]           Port[8]         Port[8]                                                                                                    | Device Type     | ID Instance                                                                                                    | Exit<br>Firmware Ver: b. 0<br>Loader Ver: 2. 32<br>Chip: RK322H<br>Upgrade Prompt  |            | Success ^          |                |
| toryTool(Release Vesion) v1.72.2                                                                                                    | Upgrade         Restore           Hebug, KAT, Nexus, 11, 20221109, 00         Device List           Device List         My Computer           My Computer         Port[1]           Port[2]         Port[3]           Port[3]         Port[3]           Port[4]         Port[6]           Port[6]         Port[8]           Port[8]         Port[8]           Port[8]         Port[9]                                                                                                    | Device Type     | ID III                                                                                                    | Exit<br>Firmware Ver: b. 0<br>Loader Ver: 2. 32<br>Chip: RK322H<br>Upgrade Prompt  |            | Success            |                |
| toryTool(Release Vesion) v1.72.2                                                                                                    | Upgrade         Restore           debug: KAT_Nexus_11_20221109.00         Device List           Image: Second Second Se                                                                                                    | Device Type     | ID Languag                                                                                                    | Exit<br>Firmware Ver: b. 0<br>Loader Ver: 2. 32<br>Chip: RK322H<br>Upgrade Prompt  |            | Success ^          |                |
| toryTool(Release Vesion) v1.72.2                                                                                                    | Upgrade              • Restore            Hebug, KAT, Nexus, 11, 20221109, 00             Device List             Image: State State Sta                                                                                                    | Device Type     | ID III                                                                                                    | Exit<br>Firmware Ver: b. 0<br>Loader Ver: 2. 32<br>Chip: RK322H<br>Upgrade Prompt  |            | Success            |                |
| toryTool(Release Vesion) v1.72.2 Firmware Stop Nware ONUpdate R03318_user amo Fail                                                                                                    | Upgrade         Restore           Bebug KAT Nexus 11 20221109.00         O           Device List         Image: Computer           Image: Computer         Image: Computer           Image: Computer         Image: Computer           Im                                                                                                    | Device Type     | ID Insues                                                                                                    | Exit<br>Firmware Ver: b. 0<br>Loader Ver: 2. 32<br>Chip: RK322H<br>Upgrade Prompt  |            | Success            |                |
| toryTool(Release Vesion) v1.72.2<br>Firmware Stop<br>wware D. Vupdate RK3315_user<br>eno<br>D Fail /                                                                                                    | Upgrade         Restore           debug: KAT_Nexus_11_20221109.00         Device List                                                                                                    | Device Type     | ID In the second second | Exit<br>Firmware Ver: b. 0<br>Loader Ver: 2. 32<br>Chip: RK322H<br>Upgrade Prompt  |            | Success ^          |                |
| toryTool(Release Vesion) v1.72.2                                                                                                    | Upgrade         Restore           debug: KAT_Nexus_11_20221109.00         Device List           Image: Second Second Se                                                                                                    | Device Type     | ID Innuary                                                                                                    | Exit<br>Firmware Ver: b. 0<br>Loader Ver: 2. 32<br>Chip: RK322H<br>Upgrade Prompt  |            | Success ^          |                |
| toryTool(Release Vesion) v1.72.2                                                                                                    | Upgrade         Restore           Bebug KAT Nexus 11 20221109.00         Device List           Image: Second Second Sec                                                                                                    | Demo            | ID III IIIIIIIIIIIIIIIIIIIIIIIIIIIIIII                                                                                                    | Exit<br>Firmware Ver: b. 0<br>Loader Ver: 2. 32<br>Chip: RK322H<br>Upgrade Prompt  |            | Success A          |                |
| toryTool(Release Vesion) v1.72.2<br>Firmware 5 top<br>mware 7 top<br>mware 7 top<br>mware 7 top<br>mware 7 top<br>Tail / '                                                                              | Upgrade         Restore           Sebug, KAT, Nexus, 11_20221109.00         Device List           Image: Sebug, KAT, Nexus, 11_20221109.00         Image: Sebug, KAT, Nexus, 11_20221109.00           Image: Sebug, KAT, Nexus, 11_20221109.00         Image: Sebug, KAT, Nexus, 11_20221109.00           Image: Sebug, KAT, Nexus, 11_20221109.00         Image: Sebug, KAT, Nexus, 11_20221109.00           Image: Sebug, KAT, Nexus, 11_20221109.00         Image: Sebug, KAT, Nexus, 11_20221109.00           Image: Sebug, KAT, Nexus, 11_20221109.00         Image: Sebug, KAT, Nexus, 11_20221109.00           Image: Sebug, KAT, Nexus, 11_20221109.00         Image: Sebug, KAT, Nexus, 11_20221109.00           Image: Sebug, KAT, Nexus, 11_20221109.00         Image: Sebug, KAT, Nexus, 11_20221109.00           Image: Sebug, KAT, Nexus, 11_20221109.00         Image: Sebug, KAT, Nexus, 11_20221109.00           Image: Sebug, KAT, Nexus, 11_20221109.00         Image: Sebug, KAT, Nexus, 11_20221109.00           Image: Sebug, KAT, Nexus, 11_20221109.00         Image: Sebug, KAT, Nexus, 11_20221109.00           Image: Sebug, KAT, Nexus, 11_20221109.00         Image: Sebug, KAT, Nexus, 11_20221109.00           Image: Sebug, KAT, Nexus, 11_20221109.00         Image: Sebug, KAT, Nexus, 11_20221109.00           Image: Sebug, KAT, Nexus, 11_20221109.00         Image: Sebug, KAT, Nexus, 11_20221109.00           Image: Sebug, KAT, Nexus, 11_20221100         Image: Sebug, KAT, Nexus, 11_2021109.00                                                                                                    | Device Type     | ID Instance                                                                                                    | Exit<br>Firmware Ver: b. 0<br>Loader Ver: 2. 32<br>Chip: RK322H<br>Upgrade Prompt  |            | Success ^          |                |
| toryTool(Release Vesion) v1.72.2                                                                                                    | Upgrade         Restore           Bebug KAT Nexus 11_20221109.00         Device List           Image: Second Second Sec                                                                                                    | Device Type     | ID III IIIIIIIIIIIIIIIIIIIIIIIIIIIIIII                                                                                                    | Exit<br>Firmware Ver: b. 0<br>Loader Ver: 2. 32<br>Chip: RK322H<br>Upgrade Prompt  |            | Success A          |                |
| toryTool(Release Vesion) v1.72.2<br>Firmware 0 Stop<br>mware 0 Update RK3315 user<br>eno<br>D Fail /                                                                                                    | Upgrade         Restore           debug: KAT_Nexus_11_20221109.00         Device List                                                                                                    | Device Type     | ID Instance                                                                                                    | Exit<br>Firmware Ver: b. 0<br>Loader Ver: 2. 32<br>Chip: RK322H<br>Upgrade Prompt  |            | Success ^          |                |
| toryTool(Release Vesion) v1.72.2                                                                                                    | Upgrade         Restore           Bebus KAT Nexus 11 20221109.00         O           Device List         Image: Computer           Image: Computer         Image: Computer           Image: Computer         Image: Computer           Im                                                                                                    | Device Type     | ID I                                                                                                    | Exit<br>Firmware Ver: b. 0<br>Loader Ver: 2. 32<br>Chip: RK322H<br>Upgrade Prompt  |            | Success A          |                |
| toryTool(Release Vesion) v1.72.2                                                                                                    | Upgrade         Restore           Hebug KAT Nexus 11_20221109.00         Device List           Image: State State Sta                                                                                                    | Device Type     | ID Construction of the second second  | Exit<br>Firmware Ver: b. 0<br>Loader Ver: 2. 32<br>Chip: RK322H<br>Upgrade Prompt  | . 00       | Success            |                |
| toryTool(Release Vesion) v1.72.2                                                                                                    | Upgrade         Restore           debug: KAT_Nexus_11_20221109.00         Device List           Image: Second Second Se                                                                                                    | Device Type     | ID Construction of the second second  | Exit<br>Firmware Ver: b. 0<br>Loader Ver: 2. 32<br>Chip: RK322H<br>Upgrade Prompt  | • 00       | Success            |                |
| toryTool(Release Vesion) v1.72.2                                                                                                    | Upgrade         Restore           Bebug KAT Nexus 11 20221109.00         O           Device List         Image: Computer           Image: Computer         Image: Computer           Image: Computer         Image: Computer           Im                                                                                                    | Device Type     | ID Construction of the second second  | Exit<br>Firmware Ver: b. 0<br>Loader Ver: 2. 32<br>Chip: RK322H<br>Upgrade Prompt  | • 00       | Success A          |                |
| toryTool(Release Vesion) v1.72.2                                                                                                    | Upgrade         Restore           Hebug KAT Nexus 11_20221109.00         Device List           Image: State of the state of the state                                                                                                    | Device Type     | ID Construction of the second second  | Exit<br>Firmware Ver: b. 0<br>Loader Ver: 2. 32<br>Chip: RK322H<br>Upgrade Prompt  | . 00       | Success            |                |
| toryTool(Release Vesion) v1.72.2<br>Firmware 0 Stop<br>wware 0 Update NK3315 user<br>ano<br>0 Fail /<br>rad:<br>First use, Tag USB port: p                                                              | Upgrade         Restore           Sebug KAT Nexus 11 20221109.00         Device List           Image: Sebug KAT Nexus 11 20221109.00         Image: Sebug KAT Nexus 11 20221109.00           Image: Sebug KAT Nexus 11 20221109.00         Image: Sebug KAT Nexus 11 20221109.00           Image: Sebug KAT Nexus 11 20221109.00         Image: Sebug KAT Nexus 11 20221109.00           Image: Sebug KAT Nexus 11 20221109.00         Image: Sebug KAT Nexus 11 20221109.00           Image: Sebug KAT Nexus 11 20221109.00         Image: Sebug KAT Nexus 11 20221109.00           Image: Sebug KAT Nexus 11 20221109.00         Image: Sebug KAT Nexus 11 20221109.00           Image: Sebug KAT Nexus 11 20221109.00         Image: Sebug KAT Nexus 11 20221109.00           Image: Sebug KAT Nexus 11 20221109.00         Image: Sebug KAT Nexus 11 20221109.00           Image: Sebug KAT Nexus 11 20221109.00         Image: Sebug KAT Nexus 11 20221109.00           Image: Sebug KAT Nexus 11 20221109.00         Image: Sebug KAT Nexus 11 20221109.00           Image: Sebug KAT Nexus 11 20221109.00         Image: Sebug KAT Nexus 11 20221109.00           Image: Sebug KAT Nexus 11 20221109.00         Image: Sebug KAT Nexus 11 20221109.00           Image: Sebug KAT Nexus 11 20221109.00         Image: Sebug KAT Nexus 11 20221109.00           Image: Sebug KAT Nexus 11 20221109.00         Image: Sebug KAT Nexus 11 20221109.00           Image: Sebug KAT Nexus 11 20221109.00         <                                                                                                    | Device Type     | ID ID ID ID ID ID ID ID ID ID ID ID ID I                                                                                                    | Exit<br>Firmware Ver: b. 0<br>Loader Ver: 2. 32<br>Chip: RK 322H<br>Upgrade Prompt | .00        | Success            |                |
| toryTool(Release Vesion) v1.72.2                                                                                                    | Upgrade              • Restore            Bebug KAT Nexus 11 20221109.00             Device List             • My Computer             • My Computer             • Port[1]              • Port[2]           • • Port[3]              • • Port[4]           • • Port[6]              • • Port[6]           • • Port[1]              • • • Port[1]           • • Port[2]              • • • • Port[2]           • • • Port[6]              • • • • • • • • • • • • •                                                                                                    | Device Type     | ID I                                                                                                    | Exit<br>Firmware Ver: b. 0<br>Loader Ver: 2. 32<br>Chip: RK322H<br>Upgrade Prompt  | .00        | Success            |                |
| ttoryTool(Release Vesion) v1.72.2<br>Firmware Stop<br>mware Stop<br>mware Fail<br>D Fail<br>C Fail<br>First use, Tag USB port: p<br>After pluging device in,                                            | Upgrade       Restore         Sebug KAT Nexus 11 20221109.00         Device List         My Computer         My Computer         My Port[3]         My Port[3] <td>Device Type</td> <td>ID ID ID ID ID ID ID ID ID ID ID ID ID I</td> <td>Exit<br/>Firmware Ver: b. 0<br/>Loader Ver: 2. 32<br/>Chip: RK 322H<br/>Upgrade Prompt</td> <td>.00</td> <td>Success</td> <td></td>                                                                                                    | Device Type     | ID ID ID ID ID ID ID ID ID ID ID ID ID I                                                                                                    | Exit<br>Firmware Ver: b. 0<br>Loader Ver: 2. 32<br>Chip: RK 322H<br>Upgrade Prompt | .00        | Success            |                |
| ctoryTool(Release Vesion) v1.72.2<br>First use, Tag USB port: p<br>After pluging device in,                                                                                                    | Upgrade <ul> <li>Restore</li> </ul> Device List <li>My Computer</li> <li>Port[1]</li> <li>Port[2]</li> <li>Port[3]</li> <li>Port[4]</li> <li>Port[6]</li> <li>Port[6]</li> <li>Port[7]</li> <li>Port[1]</li> <li>Port[2]</li> <li>Port[3]</li> <li>Port[6]</li> <li>Port[6]</li> <li>Port[6]</li> <li>Port[7]</li> <li>Port[7]</li> <li>Port[8]</li> <li>Port[9]</li> Image: Port[9]         Image: Port[9]                                                                                                    | Device Type     | ID I                                                                                                    | Exit<br>Firmware Ver: b. 0<br>Loader Ver: 2. 32<br>Chip: RK322H<br>Upgrade Prompt  | .00        | Success A          | VIS. VIS. Test |
| ctoryTool(Release Vesion) v1.72.2<br>Firmware Stop<br>mware Mupdete RK3316 user<br>D Fail /<br>D Fail /<br>Zard:<br>First use, Tag USB port: p<br>After pluging device in,<br>led is green, plug device | Upgrade <ul> <li>Restore</li> </ul> Hebug KAT Nexus 11_20221109.00         Device List         My Computer         My Computer         My Computer         Port[1]         Port[2]         Port[3]         Port[4]         Port[6]         Port[6]         Port[7]         Port[8]         Port[9]         Port[9]                                                                                                    | Device Type     | Delta reguage                                                                                                    | Exit<br>Firmware Ver: b. 0<br>Loader Ver: 2. 32<br>Chip: RK322H<br>Upgrade Prompt  | .00        | Success<br>Success |                |

### automatically, you can release the Reset button.

杭州虚现科技有限公司 Copyright © 2017 Hangzhou Virtual And Reality Technology Co., LTD. 11, Firmware upgrade takes 3-5 minutes, when the following prompt appears, it

| Firmware           | Stop Upgrade © Restore                   | Demo        | Lang | uage 🌩 Exit              |      |         |
|--------------------|------------------------------------------|-------------|------|--------------------------|------|---------|
| Firmware D:\update | RK3318_userdebug_KAT_Nexus_11_20221109.0 | 014. img    |      | Firmware Ver:b.          | 0.00 |         |
| T TIMWAR C         |                                          |             |      | Loader Ver: 2.32         |      |         |
| Demo               |                                          |             |      | CL : DV0000              |      |         |
| Demo               |                                          |             |      | Chip: KK322H             |      |         |
| ID Fa              | II Device List                           | Device Type | ID   | Upgrade Prompt           | 1    | D Succe |
| 13 aload Firm      | rare Succ 🛛 🖃 🐺 My Computer              |             |      |                          | ^    |         |
|                    | BootHub20                                |             |      |                          |      |         |
|                    |                                          |             |      |                          |      |         |
|                    |                                          |             |      |                          |      |         |
|                    |                                          |             |      |                          |      |         |
|                    | Port[4]                                  |             |      |                          |      |         |
|                    | Port[5]                                  |             |      |                          |      |         |
|                    | Port[6]                                  |             |      |                          |      |         |
|                    |                                          |             |      |                          |      |         |
|                    |                                          |             |      |                          |      |         |
|                    | RootHub20                                |             |      |                          |      |         |
|                    |                                          |             |      |                          |      |         |
|                    |                                          |             |      |                          | _    |         |
|                    |                                          |             |      |                          | _    |         |
|                    | Port[4]                                  |             |      |                          | _    |         |
|                    |                                          |             |      |                          | _    |         |
|                    | Port[b]                                  |             | 10   |                          | _    |         |
|                    |                                          | Maskrom     | 13   | Download Firmware Succes | s    |         |
|                    |                                          |             |      |                          |      |         |
|                    |                                          |             |      |                          |      |         |

124

P.

means the update is successful.

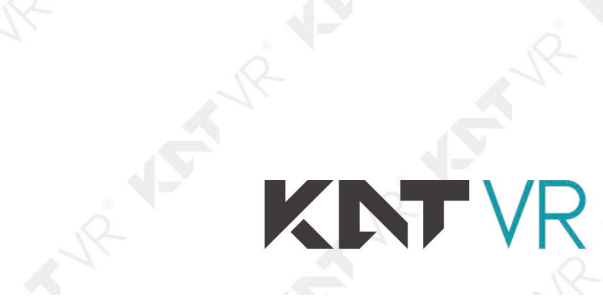

A A